Microsoft Edge で「安全にダウンロードすることはできません」と表示されることがあります。

| <ul> <li>Inttps://www.pretaichi.jp/korei/kaigonoken/</li> </ul>                                                                                                    |                                | A* 06 😭         | S         | 3 €         | 匣   | 40  |             |
|----------------------------------------------------------------------------------------------------|--------------------------------|-----------------|-----------|-------------|-----|-----|-------------|
| 愛知県                                                                                                    | 9                              | ל-םעלי          |           | 00          | ξ   | \$  | 検索          |
| ADD PREASE                                                                                                    | 0県政 6                          | )list1.xlsx 名安全 | にダウンロードする | 5ことはできません   |     | 1   | (#38200(土79 |
| 愛知県政 県庁の組織(各所属のページ) 県庁の各所属 高齢福祉課 介護保険指定・指導                                                                                                    |                                |                 |           |             |     | -   |             |
|                                                                                                    |                                |                 |           |             |     |     |             |
| 介護保険指定・指導グループ                                                                                                    |                                |                 |           |             |     |     |             |
| <ul> <li>介護保険指定・指導グループ</li> <li>(令和5年3月1日現在:毎月上旬更新)</li> <li>○愛知県内介護保険事業所一覧(28.0MB)</li> <li>○保険医療機関みなし指定事業</li> </ul>                                                                                                    | (所一覧( <u>26.3MB)</u> 図         |                 |           |             |     |     |             |
| <ul> <li>介護保険指定・指導グルーブ</li> <li>(令和5年3月1日現在:毎月上旬更新)</li> <li>○愛知県内介護保険事業所一覧(28.0MB)</li> <li>○保険医療機関みなし指定事業</li> <li>○保険医療機関みなし指定事業</li> <li>○保険医療機関みなし指定事業</li> <li>③ ○保険医療機関みなし指定事業</li> <li>③ ○保険医療機関みなし指定事業</li> </ul> | 8 <u>所一覧(26.3MB)</u><br>国出様式一覧 | 〇加算届初           | 紅一覧       | 0 <u>登録</u> | 喀痰吸 | 引等事 | L.          |

1. 「…」→「保存」ボタンの順にクリックしてください。

| □                                                                               |                                  | - 🗆 ×    |
|---------------------------------------------------------------------------------|----------------------------------|----------|
| ← → Ø                                                                           | A" DI 🖈 🖪 🔇 🎓 庙 👍                | s b      |
| <b>立</b> 愛知県                                                                    | ダウンロード 🗅 🔾                       | 検索       |
| 合ホーム 暮らし 観光・レジャー ビジネス・産業 要知県政                                                   | ● Istikisk を安全にタリンピードをもことはできょう 回 | 9        |
| ホーム 愛知県政 県庁の組織(各所属のページ) 県庁の各所属 高齢福祉課 介護保険指定・指導                                  |                                  | <b>G</b> |
| 介護保険指定・指導グループ                                                                   | このない いたう たいしょう おおまる              | +        |
| (令和5年3月1日現在:每月上旬更新)                                                             | Gə - ダウンロード リンクのコピー              |          |
| ○愛知県内介護保険事業所一覧(28.0MB) ■ ○保険医療機関みなし指定事業所一覧(26.3MB                               | 9) <b>B</b>                      |          |
| ▼介護保険指定事業者の各種手続きについて<br>常者申請等届出様式一覧                                             | O <u>加算届様式一覧</u> ○登録喀痰吸引等事       | E        |
| ▼ <u>介護支援専門員の各種手続きについて</u> <u>〇介護支援専門員申請等届出様式</u><br>○介護支援専門員部の支持期間の臨時的な取扱いについて |                                  |          |

2. 「保持する」ボタンをクリックしてください。

| □                                                                          | - 0                                                            | $\sim$        |
|----------------------------------------------------------------------------|----------------------------------------------------------------|---------------|
| ← → O                                                                      | A 00 🖈 🖪 C 🌾 🖨 👍 🛢 …                                           | b             |
| 変知県         111111111111111111111111111111111111                           | このファイルは安全にダウンロードできま は (5500)仕が                                 | Q<br>0        |
| ホーム 愛知県政 県庁の規築(各所属のベージ) 県庁の各所属 高給福祉課 介護保険指定・指導 介護保険指定・指導グループ               | 安全でない方法でダウンロードされたファイルは、悪意のあ<br>る攻撃者が読み取りまたは変更できる可能性がありま<br>す。  | <b>0</b><br>+ |
| (令和5年3月1日現在:毎月上旬更新)<br>〇愛知県内介護保険事業所一覧 (26.0MB) 圖 〇保険医療機関みなし指定事業所一覧(26.3MB) | 辞紙情報<br>キャンセル 保持する                                             |               |
| ▼介護保険指定事業者の各種手続きについて<br>○介護保険指定事業者申請等届出様式一覧<br>業者申請等届出様式                   | O <u>加算届様式一覧</u> ○ <u>● ● ● ● ● ● ● ● ● ● ● ● ● ● ● ● ● ● </u> |               |